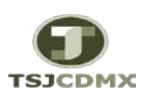

## "Servicio de Soporte en la Operación del Sistema Integral de Gestión de Recursos (SIGER-SAP)"

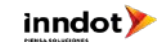

| GUÍA RÁPIDA: LIBERAR PEDIDO-CONTRATO |                                                                                                    |                 |                |                                                                                                    |            |
|--------------------------------------|----------------------------------------------------------------------------------------------------|-----------------|----------------|----------------------------------------------------------------------------------------------------|------------|
| PASOS                                | DESCRIPCION                                                                                                    | TRANSACCION SAP | Datos Posibles | Observaciones                                                                                                    | Ejecuta    |
| 1                                    | El usuario al terminar de capturar, validar y guardar su Contrato debe<br>pasar a un proceso de liberación para poder continuar con el proceso<br>logísticos. <u>Ver Guías.</u>             | ME21N           |                | Se cuenta con 2 niveles de liberación:<br>1 Usuario que registra<br>2 Subdirector y/o Director                                                                                                    | DERM       |
| 2                                    | Liberar Pedido: Dar clic en el icono Otro Pedido 🛛 🛅 donde<br>ingresaremos el número de Contrato a Liberar.                                                                                 | ME29N           |                |                                                                                                    | DERM       |
| 2.1                                  | Primer Nivel: Es a cargo del usuario que creo la requisición, para ello debe identificar el campo flag <u>v</u> . cicen el <u>cod</u> .                                                     | ME29N           |                | La liberación de nivel usuario es realizada por el personal<br>que realizo la captura del Pedido-Contrato.                                                                                               | DERM       |
| 2.2                                  | Guardar: Salvar Liberación.                                                                                                    | ME29N           |                |                                                                                                    | DERM       |
| 2.3                                  | Segundo Nivel : ES a cargo del Subdirector y/o Director de<br>Adquisiciones para ello debe identificar el campo CR ,<br>hacer clic en el flag Spara realizar la liberación correspondiente. | ME29N           |                | La liberación de segundo nivel es realizada por el<br>subdirector , es importante recordar que ambas<br>liberaciones son necesarias.                                                                     | DERM       |
| 2.4                                  | Guardar: Salvar Liberación. 🛛 📙                                                                                                    | ME29N           |                | Concluye la liberación nivel subdirector, de este modo<br>queda liberado el pedido-contrato, es importante que<br>tener estatus de 100% liberado es necesario que se<br>tenga <b>Ambas liberaciones.</b> | DERM       |
| 3                                    | Anexar Contrato: Anexar contrato PDF al registro.                                                                                                    | ME22N/ME29N     |                | Considerar nomenclatura de archivos                                                                                                    | DERM       |
| 4                                    | Entrega de Mercancía / Aceptación de Servicio: Realizar entrada de<br>Mercancía o Aceptación de Servicio dependiendo el caso. Ver Guías .                                                   | MIGO            |                | Se genera el momento presupuestal <b>DEVENGO.</b>                                                                                                    | Requirente |